## VIEWING YOUR STUDENT'S AID PACKAGE AND OUTSTANDING REQUIREMENTS

Updated 6/25/25

Log into Parent Portal: <u>https://www.unh.edu/new-students/parents-families/parent-portal</u>.

\*Contact the IT Helpdesk for assistance with your log in, or if you have forgotten your password (603-862-2525)

On the landing page, choose your student's name. Your student needs to grant you access to view each item in the list separately.

| Profile    | Student Name                                                                                              |                                                                                    |  |  |
|------------|----------------------------------------------------------------------------------------------------|------------------------------------------------------------------------------------|--|--|
| Proxy      | Authorizations                                                                                            |                                                                                    |  |  |
| 👎 The      | following page links have been s                                                                          | pecifically authorized for your use. All pages will display in a dedicated window. |  |  |
| • Items fo | r<br>unt Summary                                                                                          |                                                                                    |  |  |
| Acad       | Academic Summary (degree information, academic standing, cumulative & semester GPA, semester final grades |                                                                                    |  |  |
| Fina       | ncial Aid Eligibility                                                                                     |                                                                                    |  |  |

To view Outstanding Requirements, choose Financial Aid Eligibility. Items needing action will say so on the right. Blue links in the item name can be followed to complete the requirements, where applicable.

## **Unsatisfied Requirements**

| Requirement                                                                                                    | Status             | As of Date   | Fund                           | Term |
|----------------------------------------------------------------------------------------------------|--------------------|--------------|--------------------------------|------|
| Direct Loan Entrance Counseling<br>You will need to use your FSA ID to complete your Entrance Loan<br>Counseling. First time Direct Loan borrowers at UNH are required to<br>do Federal Entrance Counseling. If you are borrowing both the<br>subsidized Direct Loan and the unsubsidized Direct Loan you are only<br>required to do the Counseling one time. Once you have completed<br>the Counseling requirement your webcat account will be updated<br>(this may take up to a week).                                                                                                    | Action<br>Required | Jun 11, 2025 | Direct<br>Subsidized<br>Loan   |      |
| To complete your Entrance Counseling, go<br>tohttps://studentaid.gov/h/manage-loans.                                                                                                    |                    |              |                                |      |
| <ul> <li>Direct Loan Entrance Counseling</li> <li>You will need to use your FSA ID to complete your Entrance Loan<br/>Counseling. First time Direct Loan borrowers at UNH are required to<br/>do Federal Entrance Counseling. If you are borrowing both the<br/>subsidized Direct Loan and the unsubsidized Direct Loan you are only<br/>required to do the Counseling one time. Once you have completed<br/>the Counseling requirement your webcat account will be updated<br/>(this may take up to a week).</li> <li>To complete your Entrance Counseling, go<br/>tohttps://studentaid.gov/h/manage-loans.</li> </ul> | Action<br>Required | Jun 11, 2025 | Direct<br>Unsubsidized<br>Loan |      |
| Direct Loan Master Promissory Note<br>You will need to use your FSA ID to electronically sign your Master<br>Promissory Note.                                                                                                    | Not<br>Signed      | Jun 12, 2025 |                                |      |

The Requirements link enables you to download the form necessary to complete the specific requirement or transfers you to another page to satisfy the requirement.

To view the Financial Aid offer, from the landing page, choose Financial Aid Award by Aid Year. Choose the Award Overview tab to view the current year. You can Select Another Aid Year to change the academic year.

## Award Package By Aid Year 2025-2026 Award Year

| General Information      | Award Overview                                                                                                    |
|--------------------------|----------------------------------------------------------------------------------------------------|
| Click on each tab displa | uyed on this page to view your financial aid award details for this aid year. If you have questions regarding your award, please contact the Financial Aid Office.          |
| Select Another Aid Year  |                                                                                                    |
| Account Summary By Term  | <ul> <li>email the Durham Financial Aid Office </li> <li>email the Manchester Financial Aid Office </li> <li>email the UNH CPS Online (GSC) Financial Aid Office</li> </ul> |
| RELEASE: 8.48            |                                                                                                    |

The Cost of Attendance is an *estimated* cost of a *generic* student. **This is not your bill**. Your aid breakdown is shown per year and per semester (half of the yearly amount each semester).

| Award Package By A                    | id Year 2025-2026 Award Year |
|---------------------------------------|------------------------------|
| ●General Information ●Awa             | rd Overview                  |
| Print                                 |                              |
| Cost of Attendance                    |                              |
| Tuition & Fees \$40,916.00            |                              |
| Housing & Food \$5,700.00             |                              |
| Expenses \$6,294.00                   |                              |
| Transportation \$5,050.00             |                              |
| Total: \$57,960.00                    |                              |
| Financial Aid Award for<br>Award Year | he 2025-2026                 |
| Fund                                  | Status Total                 |
| Federal Pell Gran                     | \$7,395.00                   |
| Federal EOG                           | \$200.00                     |
| UNH Not Recident Tuition Grant        | \$7,450.00                   |
| Dean's Scholarship                    | \$3,000.00                   |
| Dep Tuition Waiver Benefit            | \$29,116.00                  |
| Federal Work-Study                    | \$3,000.00                   |
| Direct Subsidized Loan                | \$3,500.00                   |
| Direct Unsubsidized Loan              | \$2,000.00                   |
| Total                                 | \$55,661.00                  |

If a student has Workstudy in their offer, they must be hired for a job on campus and receive their funds through bi-weekly paychecks. This cannot be used towards your bill.

If you choose to decline any item in your Financial Aid offer, the student must submit a Decline Aid Form from their Webcat login.

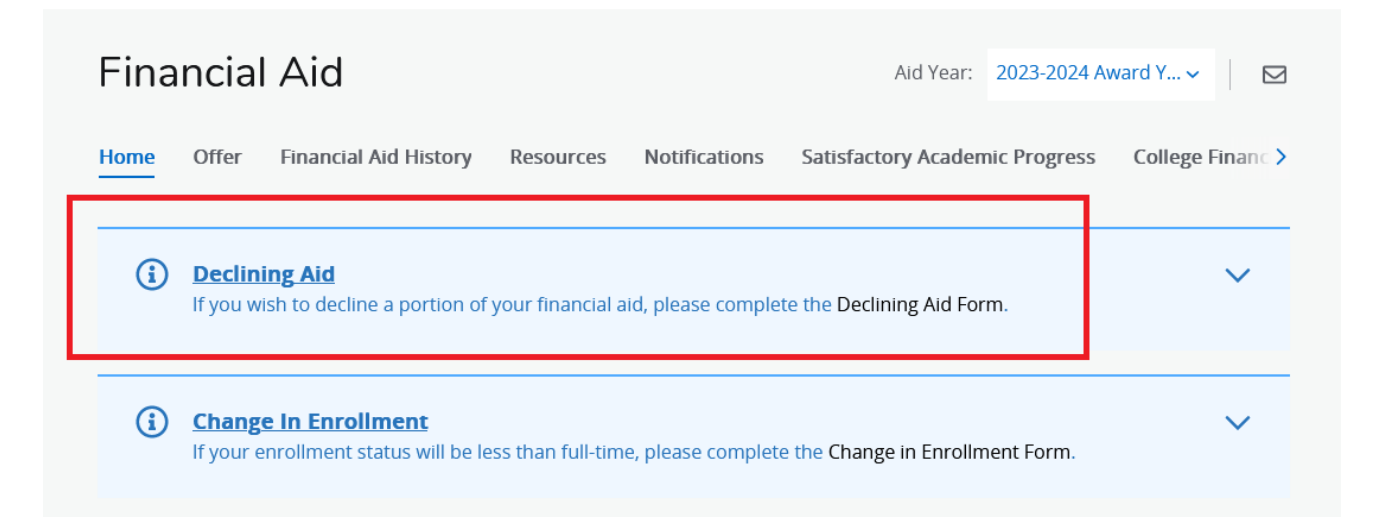